# 「全国大学保健管理協会メール配信システム」 操作説明書 (一般ユーザー向け)

# 目次

| 1. | システム概要       | .2 |
|----|--------------|----|
| 2. | システムへのログイン方法 | .2 |
| 3. | 機能一覧         | .3 |
| 4. | メールを送信する     | .4 |
| 5. | メールに返信する     | .5 |
| 6. | 過去に送信したメール一覧 | .6 |
| 7. | パスワード変更      | .7 |
| 8. | メールアドレスの変更   | .7 |
| 9. | ログアウト        | .7 |

### 1. システム概要

全国大学保健管理協会のメンバー宛にメールを一括送信できるシステムです。 メールの送信対象は、「メンバー全員」か「所属地方部会」「大学・短大・高専」「設立形態」「職種」の5 項目から絞り込むことが可能です。メールの送信にはログインが必要です。

## 2. システムへのログイン方法

①下記 URL にアクセス

https://www.juha-webforum.jp/

#### ②ユーザー名・パスワードを入力して「ログイン」ボタンをクリック

| 全国大学保健管理協会メール配信シ<br><sup>協会メンバーヘー括でメールを送信できます。</sup>               | ステム                             |
|--------------------------------------------------------------------|---------------------------------|
| ログイン                                                               |                                 |
| メールアドレス                                                            |                                 |
| パスワード<br>ここにチェックを入れると、<br>次回以降自動的にログインします。<br>(同じブラウザからアクセスした場合のみ) | <ul> <li>ログイン状態を保存する</li> </ul> |

※アカウントの作成につきましては、各校の管理者アカウントでのログインが必要となります。

※管理者アカウントが存在しないか、またはパスワードが不明な場合は「全国大学保健管理協会」まで

お問い合わせください。(TEL:075-708-7821 メールアドレス: contact@health-uv.jp)

# 3. 機能一覧

ログイン後に、機能一覧ページが表示されます。

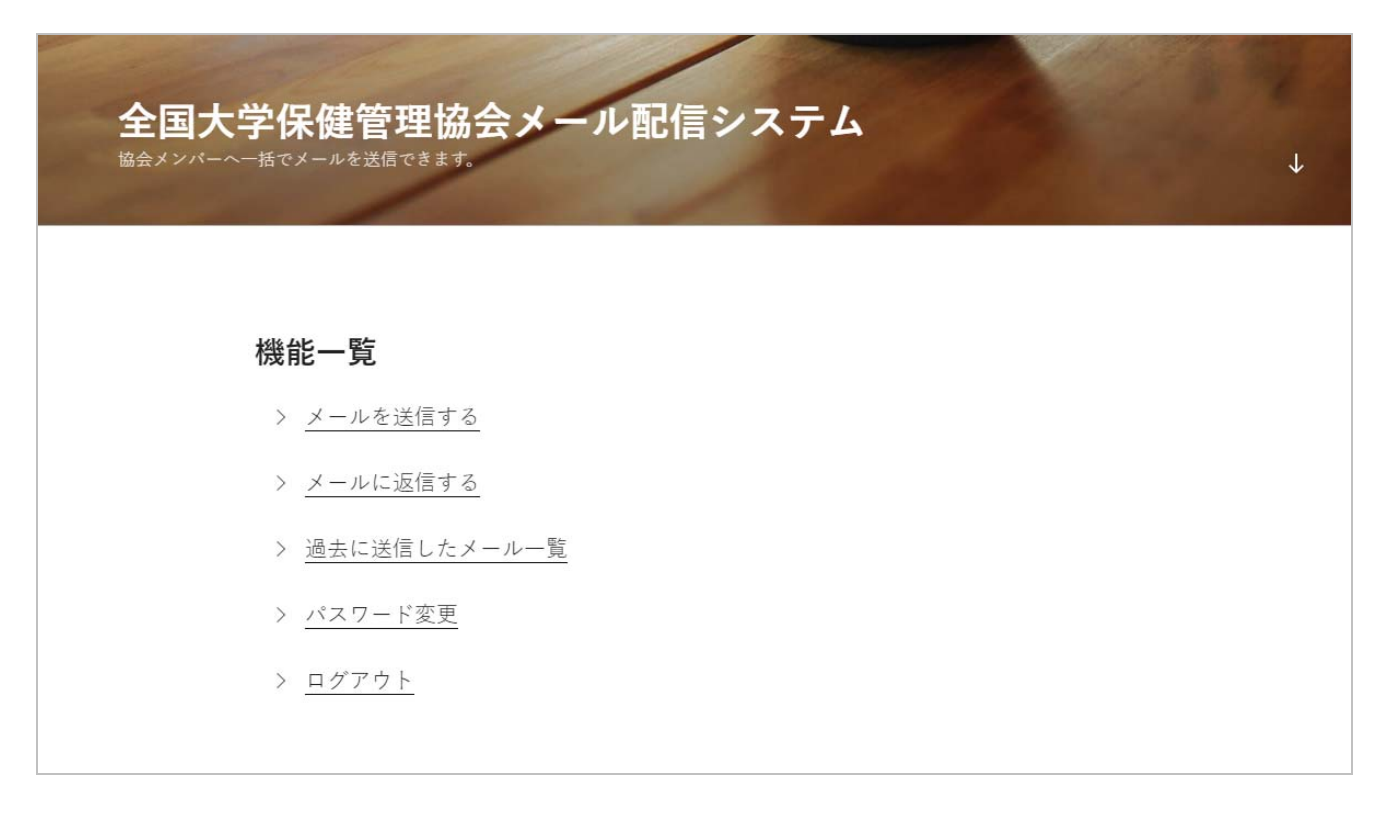

◆各機能について

| メールを送信する     | メール送信用のフォームを表示します。           |
|--------------|------------------------------|
| メールに返信する     | 今までに自分が受信したメールの一覧を表示します。     |
|              | この画面から、各メールに対して返信を行うことができます。 |
| 過去に送信したメール一覧 | これまでに送信したメールの一覧が表示されます。      |
| パスワード変更      | ログイン用のパスワードを変更できます。          |
| ログアウト        | システムからログアウトします。              |

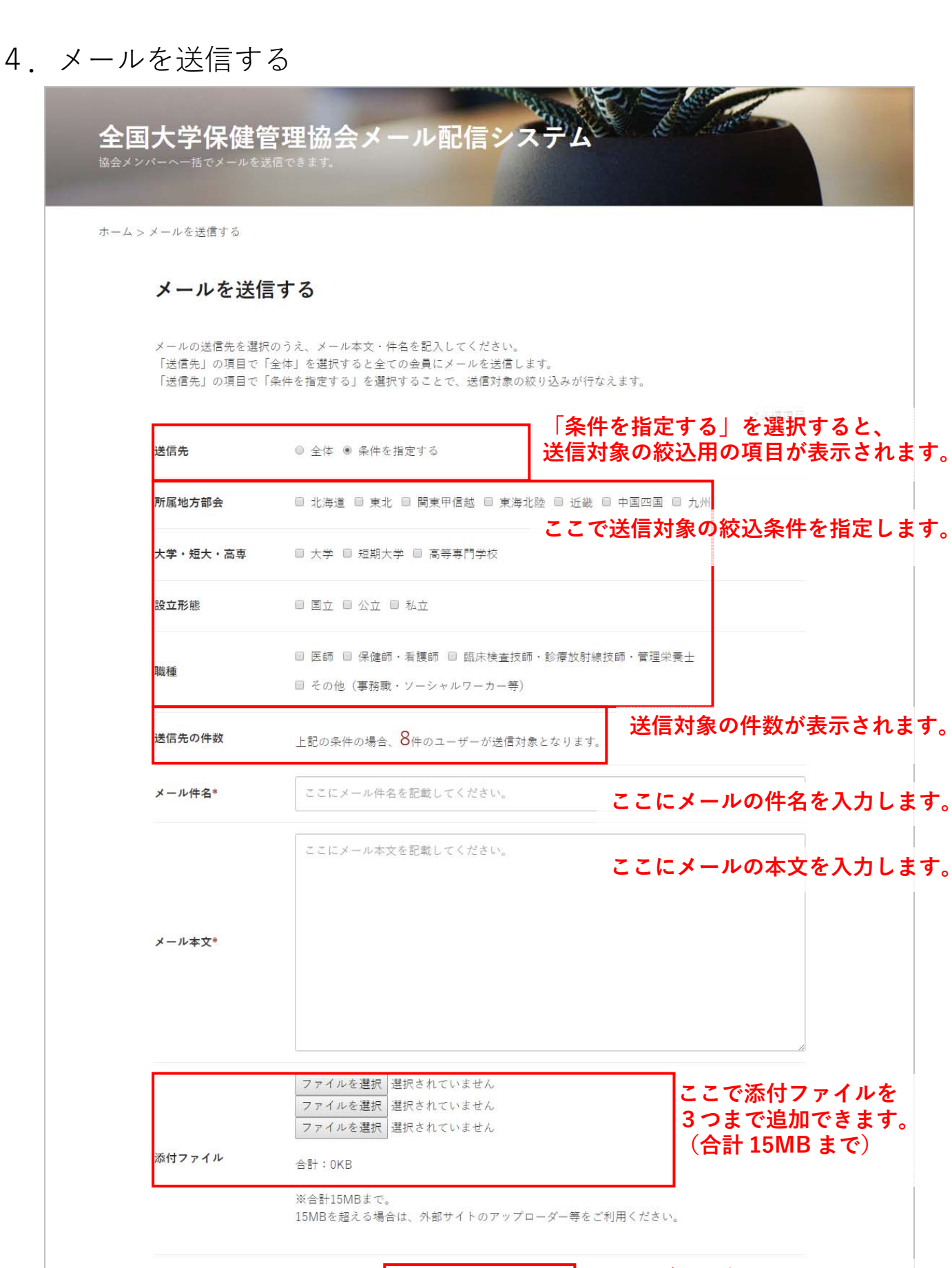

|--|

## 5. メールに返信する

自分が送信対象に含まれているメールの一覧を表示します。各メールに対して、「送信者に対して返信す る」「このメールを受信した人全てに返信する」の2つの方法で返信することができます。

◆受信したメールの一覧ページ

| <b>全</b> 国<br><sup>協会メ:</sup> | 国大学保健管3                       | 理協会メール配信システム<br>Cきます。                                                                                                    |
|-------------------------------|-------------------------------|----------------------------------------------------------------------------------------------------|
| ホーム                           | > メールに返信する<br>過去に受信した<br>送信日時 | ナメールの一覧<br>#名                                                                                                    |
|                               | 2017/06/14 16:53:23           | アンケートへのご協力のお願い       件名をクリックすると         床建管理協会の音様       詳細ページに移動します。         OO大学所属の山田太郎です。       この度、研究のためのアンケートフォームを作成いたしました。         お忙しいところ大変恐縮ですが、       下記URL |
|                               | 2017/04/24 15:38:38           | <u>長文送信テスト</u><br>青い眼の人形 野口雨情 童謡は童心性を基調として、真、善、美の上に立つてゐる芸術であり                                                                                                    |

◆各メールの詳細ページ

| ホーム > 過去に送信した>             |               | のご協力のお願い | 100 |  |
|----------------------------|---------------|----------|-----|--|
| 2017年6月14日 投稿者: JUHA_WEBM  | ASTER         |          |     |  |
| アンケートへの                    | ご協力のお願い       |          |     |  |
| 送信者:aaa aa(所属)             |               |          |     |  |
| mail:asdingjialtllnskllkg@ | ∮gmail.com    |          |     |  |
| 保健管理協会の皆様                  |               |          |     |  |
| ○○大学所属の山田太郎で               | 5.            |          |     |  |
| この度、研究のためのアン               | ケートフォームを作成いたし | ました。     |     |  |
| お忙しいところ大変恐縮で               | すが、           |          |     |  |
| 下記URLからアンケートフ              | ォームにアクセスいただき、 |          |     |  |
| ご回答いただけますと幸い               | です。           |          |     |  |
| http://www.testresearchf   | orm.jp/       |          |     |  |
|                            |               |          |     |  |

6. 過去に送信したメール一覧

これまでに送信したメールの一覧を表示します。

メールの件名をクリックしていただくとメール本文と、送信対象が表示されます。

◆送信したメールの一覧ページ

| 全国   | 国大学保健管<br>パーヘー指でメールを送信 | 理協会メール配信システム                                                                     |
|------|------------------------|----------------------------------------------------------------------------------|
| ホームン | > 過去に送信したメールの一         |                                                                                  |
|      | 過去に送信した                | とメールの一覧                                                                          |
|      | 送信日時                   | (件名)<br>アンケートへのご協力のお願い<br>一件名をクリックすると                                            |
|      | 2017/06/14 16:53:23    | 保健管理協会の皆様 <b>詳細ヘーンに移動しより。</b><br>○○大学所属の山田太郎です。<br>この度、研究のためのアンケートフォームを作成いたしました。 |
|      |                        | お忙しいところ大変恐縮ですが、<br>下記URL                                                         |

◆送信したメールの詳細ページ

| <b>全国大学</b><br><sup>協会メンバーへー</sup> | を保健管理協会メー<br>lacメールを送信できます。<br>      | ・ル配信システム   |                          |
|------------------------------------|--------------------------------------|------------|--------------------------|
| ホーム > 過去に送                         | 信したメールの一覧 > アンケートへのこ                 | 協力のお願い     |                          |
| 2017年6月14日 投稿者: AJ<br>アンケート        | いるの<br>へのご協力のお願い <mark>メ</mark>      | ールの件名です。   |                          |
| 送信者:aaa aa(<br>mail:testuser@e     | 〇〇大学所属)<br>xample.ac.jp              |            | メール本文です。                 |
| 保健管理協会の皆:                          | 蒙                                    |            |                          |
| 〇〇大学所属の山<br>この度、研究のた               | 田太郎です。<br>めのアンケートフォームを作成いたしま         | .t.        |                          |
| お忙しいところ大<br>下記URLからアン              | 変恐縮ですが、<br>ケートフォームにアクセスいただき、         |            |                          |
| ご回答いただけま<br>http://www.testre      | すと幸いです。<br>searchform.jp/            |            |                          |
| このメールは「全<br>このメールに直接               | 国大学保健管理協会メール配信システム」<br>返信することはできません。 | から送信されました。 |                          |
| 送信先                                | 全体                                   |            | メールの送信時に設定<br>た送信対象の設定がこ |
|                                    |                                      |            | に表示されます。                 |

## 7. パスワード変更

このページでパスワードを変更することができます。

パスワードを変更した場合は、自動的にログアウトされます。

| <b>全国</b><br><sup>協会メンル</sup> | <b>大学保健</b>  <br>パーヘー指でメールを | 管理協会メール配信システム<br><sup>送信できます。</sup>                                                                            |
|-------------------------------|-----------------------------|----------------------------------------------------------------------------------------------------|
| ホーム >                         | 登録情報修正                      |                                                                                                    |
|                               | 登録情報修                       | Ē                                                                                                    |
|                               |                             | *必須項目                                                                                                    |
|                               | パスワード*                      | ※変更する場合のみご記入ください。<br>※バスワード変更対象のユーザーがログイン中の場合は、<br>変更対象ユーザーは強制的にログアウトされます。<br>(ご自身のバスワードを変更する場合も、一度ログアウトされます。) |
|                               |                             | <sup>登録情報を更新する</sup> このボタンをクリックすると、<br>パスワードが変更されます。                                                           |

8. メールアドレスの変更

ご所属の学校の管理者アカウントでのログインが必要です。

管理者アカウントが存在しないか、またはパスワードが不明な場合は「全国大学保健管理協会」までお 問い合わせください。(TEL:075-708-7821 メールアドレス:contact@health-uv.jp)

9. ログアウト

システムからログアウトします。